# Подключение дисплея покупателя DSP Promag к ПП фирмы 1С

CipherLab в России, ООО «СКАНКОД»

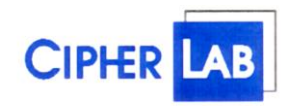

#### SCANCODE

Москва, ул. Народного Ополчения, дом 34, строение 1, офис 301. Тел. (495) 742-1789, 742-1790, 742-1791. Факс (495) 946-8920. e-mail: <u>support@scancode.ru</u> <u>www.scancode.ru</u>

#### Оглавление

| 1. Платформа 7.7                                                   | 3     |
|--------------------------------------------------------------------|-------|
| 1.1 Установка для 1С платформы 7.7                                 | 3     |
| 1.2 Настройка дисплея в конфигурации «Торговля и Склад» версии 9.2 | 4     |
| 2. Платформа 8.1                                                   | 6     |
| 2.1 Установка для 1С платформы 8.1                                 | 6     |
| 2.2 Настройка дисплея в конфигурации «Управление Торговлей» версии | 10.37 |

## 1. Платформа 7.7

## 1.1 Установка для 1С платформы 7.7

Запустить инсталлятор «1CDSPPromag\_x.x.x.x.exe» и установить компоненту.

| 📅 Установка 'Компонента 1С для Дисплеев покупателя Promag 🖃 📼 🔀                                                                                                    |                                                                                                    |                                                                                  |  |  |
|----------------------------------------------------------------------------------------------------|----------------------------------------------------------------------------------------------------|----------------------------------------------------------------------------------|--|--|
| <b>PROMAG</b> Компоненты устанавливаемой программы<br>Выберите компоненты 'Компонента 1С для Дисплеев<br>покупателя Promag 2.0.0.3', которые вы хотите установить. |                                                                                                    |                                                                                  |  |  |
| Выберите компоненты программы, которые вы хотите установить. Нажмите кнопку<br>'Далее' для продолжения.                                                            |                                                                                                    |                                                                                  |  |  |
| Выберите компоненты<br>программы для установки:                                                                                                    | <ul> <li>Комплект для 7.7 ТиС</li> <li>Пример для ТиС 9.</li> <li>Найти и установил</li> <li>Комплект для 8.1 УТ</li> <li>Пример для УТ 8.3</li> <li>Зарегистрировать</li> <li>Описание подключени</li> </ul> | Описание<br>Комплект для 1С<br>платформы 7.7<br>'Торговля и Склад'<br>версии 9.2 |  |  |
| Требуется на диске: 949.0<br>Кбайт                                                                                                    |                                                                                                    |                                                                                  |  |  |
| 000 'Сканкод' ————                                                                                                    | < <u>Н</u> азад                                                                                                    | Далее > Отмена                                                                   |  |  |

При выбранном пункте "Найти и установить в найденные конфигурации", инсталлятор найдет все конфигурации 1С версии 7.7 и скопирует необходимые файлы сам. Если требуется вручную скопировать необходимые файлы, то их можно взять из каталога, куда устанавливается ПО. По умолчанию это каталог «C:\Program Files\SCANCODE\Komnohenta 1С для Дисплеев покупателя Promag\».

### 1.2 Настройка дисплея в конфигурации «Торговля и Склад» версии 9.2

1. В конфигурации выбрать последовательно пункты меню: "Сервис" -> "Настройка торгового оборудования" -> "Дисплей покупателя"

2. Поставить галочку напротив надписи "Дисплей покупателя включен"

3. Напротив надписи "Модель дисплея покупателя" выбрать из списка "1C\_DSP\_Promag".

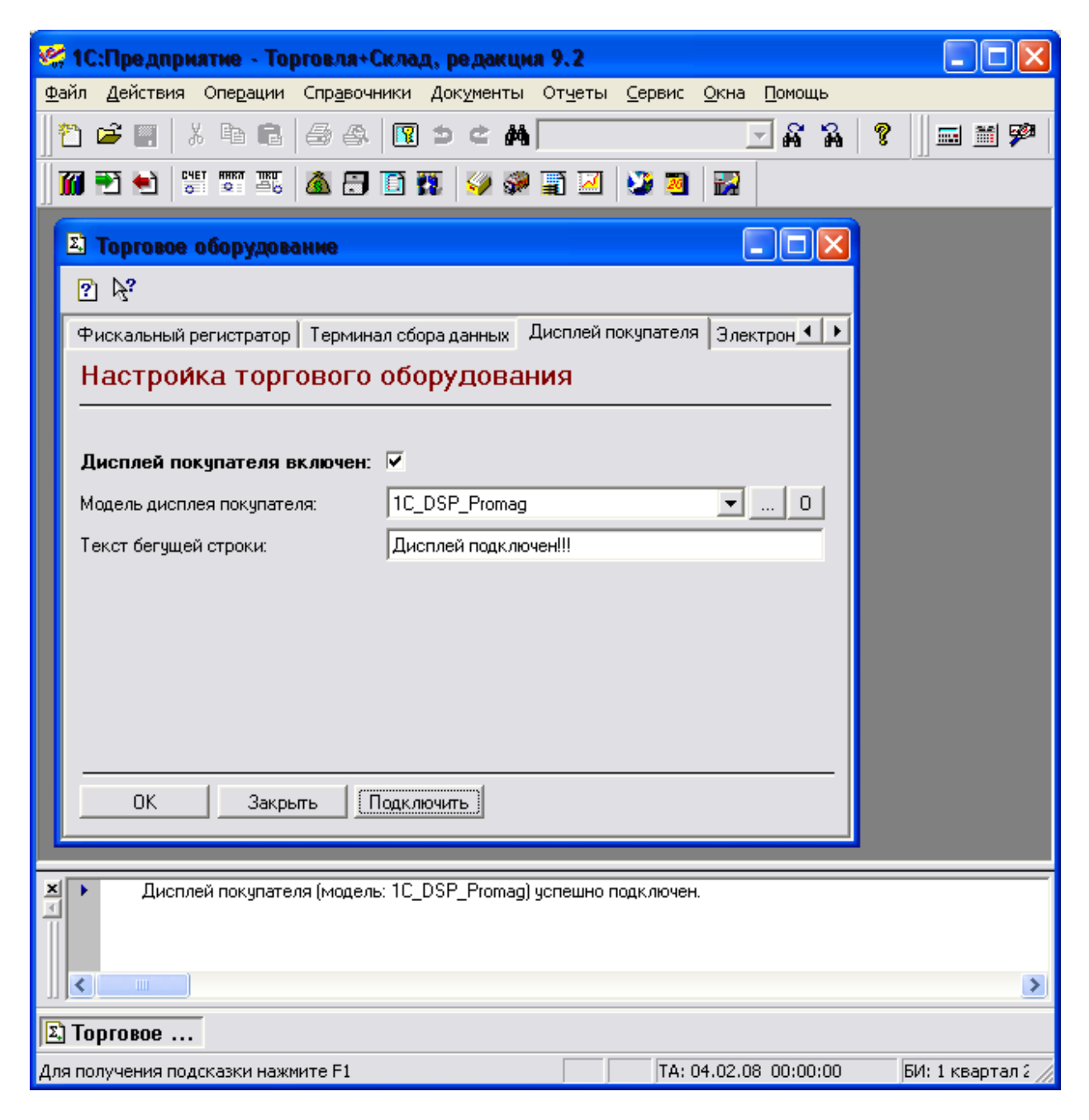

4. Нажать клавишу подключить.

5. Независимо от результата подключения выбрать последовательно пункты меню: "Сервис" -> "Параметры" -> "Дисплей покупателя DSP8XX Promag"

6. Выбрать используемый СОМ-порт, модель дисплея и нажать "ОК".

7. Если Вы не уверены в выборе номера СОМ-порта и скорости СОМ-порта, правильно выберите модель дисплея и нажмите кнопку «Найти дисплей». Процесс может

занять достаточно долгое время (от одной до нескольких минут), т.к будут просканированы все доступные СОМ-порты на компьютере на всех скоростях. В случае успеха, высветиться сообщение, что дисплей найден и подтвердив выбор, настройки вступят в силу.

| Настройка параметров системы                                                                                                    | X                |  |  |
|----------------------------------------------------------------------------------------------------|------------------|--|--|
| Бухгалтерия Операция Бухгалтерские итоги<br>Общие Текст Интерфейс Журналы Оперативный учет<br>Монитор Дисплей покупателя DSP&XX Promag |                  |  |  |
| Настройка параметров Дисплея П<br>Версия 2.0.0.0                                                                                       | окупателя        |  |  |
| 000 "Сканкод" Номер порта:                                                                                                    | СОМ9 -           |  |  |
| www.scancode.ru<br>Скорость:<br>support@scancode.ru                                                                                    | 19200 💌          |  |  |
| Модель дисплея:                                                                                                    | DSP840 💌         |  |  |
|                                                                                                    | Найти дисплей    |  |  |
| ОК Отмена                                                                                                    | Трименить Помощь |  |  |
| 4000000000000                                                                                                    |                  |  |  |
| СЦЗРРгамад<br>Дисплей найден на СОМ9. Принять наст<br>Да <u>Н</u> ет                                                                   | ройки?           |  |  |

8. Если требуется, переподключите дисплей в пункте "Сервис" -> "Настройка торгового оборудования" -> "Дисплей покупателя".

# 2. Платформа 8.1

# 2.1 Установка для 1С платформы 8.1

Запустить инсталлятор «1CDSPPromag\_x.x.x.x.exe» и установить компоненту.

| 🦷 Установка 'Компонента 1С для Дисплеев покупателя Promag 💶 💷 🗮 🏹                                                                                                  |                                                                                                    |                                                                                                  |  |
|----------------------------------------------------------------------------------------------------|----------------------------------------------------------------------------------------------------|--------------------------------------------------------------------------------------------------|--|
| <b>PROMAG</b> Компоненты устанавливаемой программы<br>Выберите компоненты 'Компонента 1С для Дисплеев<br>покупателя Promag 2.1.0.4', которые вы хотите установить. |                                                                                                    |                                                                                                  |  |
| Выберите компоненты программы, которые вы хотите установить. Нажмите кнопку<br>'Далее' для продолжения.                                                            |                                                                                                    |                                                                                                  |  |
| Выберите компоненты<br>программы для установки:                                                                                                    | <ul> <li>Комплект для 7.7 ТиС</li> <li>Пример для ТиС 9.</li> <li>Найти и установит</li> <li>∀ Комплект для 8.1 УТ</li> <li>∀ Компонента</li> <li>Зарегистрировать</li> <li>Описание подключени</li> </ul> | Описание<br>Зарегистрировать<br>библиотеку в системе<br>Windows (требуется<br>для платформы 8.1) |  |
| Требуется на диске: 1.9<br>Мбайт                                                                                                    | <                                                                                                    |                                                                                                  |  |
| ООО 'Сканкод'                                                                                                    |                                                                                                    |                                                                                                  |  |

#### 2.2 Настройка дисплея на примере конфигурации «Управление Торговлей» версии 10.3

1. В конфигурации последовательно выбрать пункты "Сервис" -> "Торговое оборудование" -> "Помощник подключения и настройки торгового оборудования"

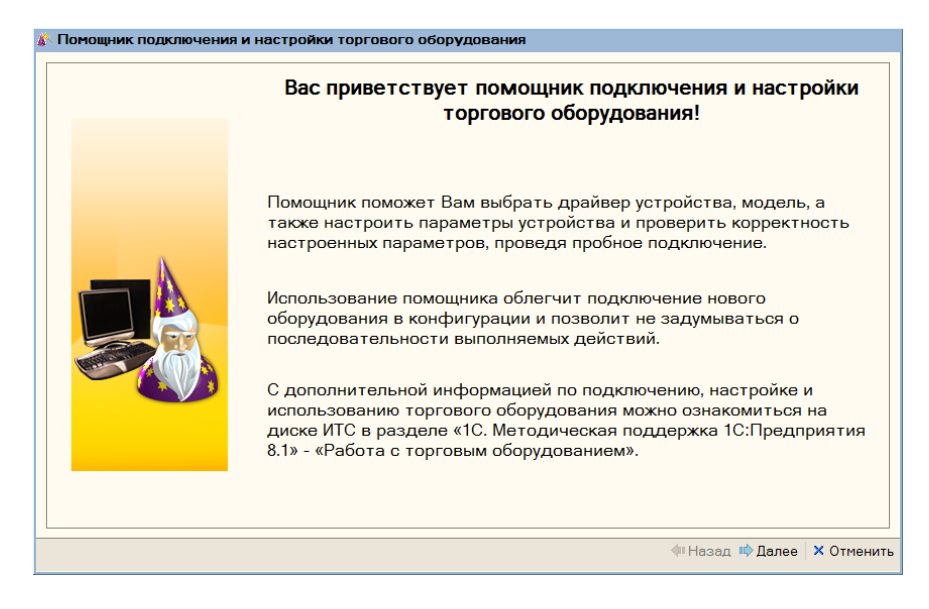

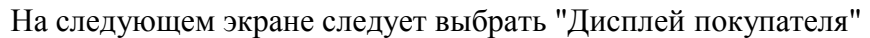

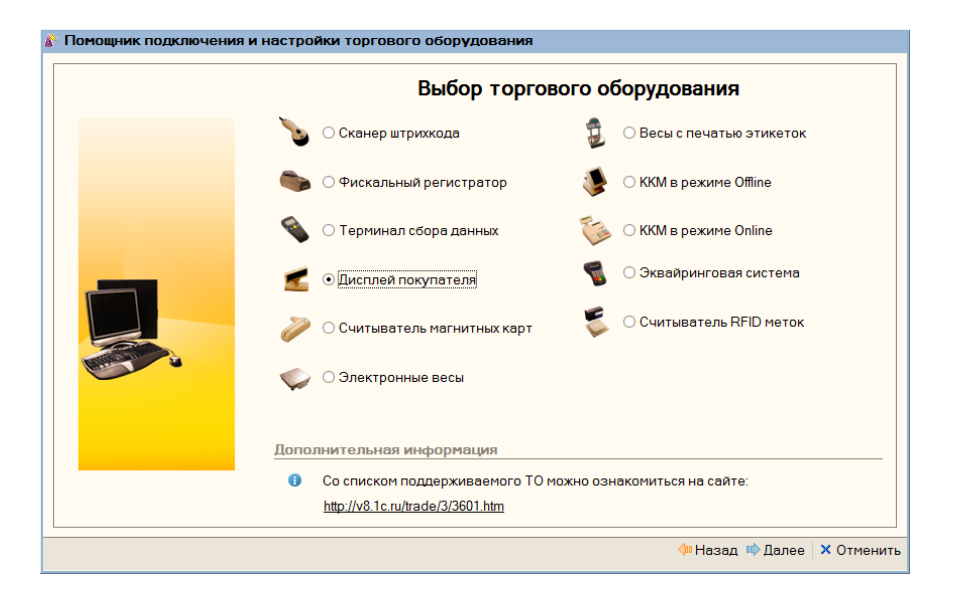

Далее выбрать "Добавить новую обработку обслуживания"

| Выбор обработки обслуживания драйвера                                                                                                    |
|----------------------------------------------------------------------------------------------------|
| <ul> <li>Добавить новую обработку обслуживания</li> </ul>                                                                                                    |
| Использовать загруженную ранее обработку обслуживания                                                                                                    |
| Дополнительная информация<br>Если необходимая обработка обслуживания драйвера отсутствует в списке или<br>список пуст, то Вы можете самостоятельно добавить новую обработку<br>обслуживания драйвера, выбрав место расположения на диске и указав ее имя |
| Обработки обслуживания отмеченные красным цветом являются устаревшими. При<br>выборе такие обработки необходимо будет обновить.                                                                                                    |

Далее выбрать каталог с обработками. Обычно это путь: "C:\Program Files\1cv81\tmplts\1c\trade\10\_3\_12\_3\TradeWareEpf", где "10\_3\_12\_3" — это версия конфигурации. Нажать кнопку "Получить список" и из списка выбрать "СКАНКОД: Дисплеи покупателя".

| I Іомощник подключени | я и настройки торгового оборудования                                                                       | ~                          |  |
|-----------------------|----------------------------------------------------------------------------------------------------|----------------------------|--|
|                       | Добавление обработки обслужива                                                                             | ния драивера               |  |
|                       | • Из каталога: C:\Program Files\1cv81\tmplts\1c\trade\10_3_12_                                             | 3\TradeWareEpf             |  |
|                       | ○ С сайта                                                                                                  | Получить список            |  |
|                       | Наименование                                                                                               | Версия                     |  |
|                       | СКАНКОД: Дисплеи покупателя                                                                                | 2,01                       |  |
| _                     |                                                                                                    |                            |  |
| TT.                   |                                                                                                    |                            |  |
|                       |                                                                                                    |                            |  |
|                       |                                                                                                    |                            |  |
|                       | Дополнительная информация                                                                                  |                            |  |
|                       | Если список пуст, то это значит, что:                                                                      |                            |  |
|                       | <ul> <li>В указанном каталоге не обнаружены обработки обсл</li> </ul>                                      | уживания, совместимые с    |  |
|                       | текущеи версиеи конфигурации - выберите другои ката<br>- Последние версии данных обработок уже загружены - | алог;<br>вернитесь назад и |  |
|                       | выберите обработку из списка добавленных.                                                                  |                            |  |
|                       | По умолчанию обработки обслуживания расположены                                                            | в каталоге:                |  |
|                       | C:\Program Files\1cv81\tmplts\1c\Trade\10_3_12_3\TradeWa                                                   | areEPF                     |  |
|                       | 4                                                                                                    | Назад 📫 Далее 🗙 Отмени     |  |

Затем выбрать модель дисплея и кассу.

| Добавление нового устройства |  |
|------------------------------|--|
| Firich FV2029                |  |
| GIGATEK DSP820               |  |
| GIGATEK DSP840               |  |
| GIGATEK DSP850B              |  |
| GIGATEK DSP860               |  |
|                              |  |
|                              |  |
| Наименование: GIGATEK DSP820 |  |

После этого выбрать номер СОМ – порта, скорость, установить параметр бегущей строки, если необходимо.

| 😰 Настройка параметров 🛛 🗙 🗙                                                     |                       |            |           |
|----------------------------------------------------------------------------------|-----------------------|------------|-----------|
| Настройка параметров дисплея<br>покупателя "GIGATEK DSP820"<br>СДрайвер и версия |                       |            |           |
| Драйвер:                                                                         | Установлен            | Совместима | ая версия |
| Версия:                                                                          | 2.1.0.4               |            |           |
| Последняя                                                                        | я версия драйвер      | a:         |           |
| http://www.scancode.ru/files/6/                                                  |                       |            |           |
| Парамет                                                                          | Параметры подключения |            |           |
| Порт:                                                                            | COM1                  |            | •         |
| Скорость:                                                                        | 9600 б/с              |            | -         |
| Параметры дисплея                                                                |                       |            |           |
| Использовать бегущую строку                                                      |                       |            |           |
| Бегущая строка:                                                                  |                       |            |           |
| ОК Функции - Отмена                                                              |                       |            |           |

Нажав кнопку "Функции" и выбрав "Тест устройства", можно протестировать подключение.

По всем вопросам звоните в ООО «СКАНКОД» (495) 742-17-89, 90, 91